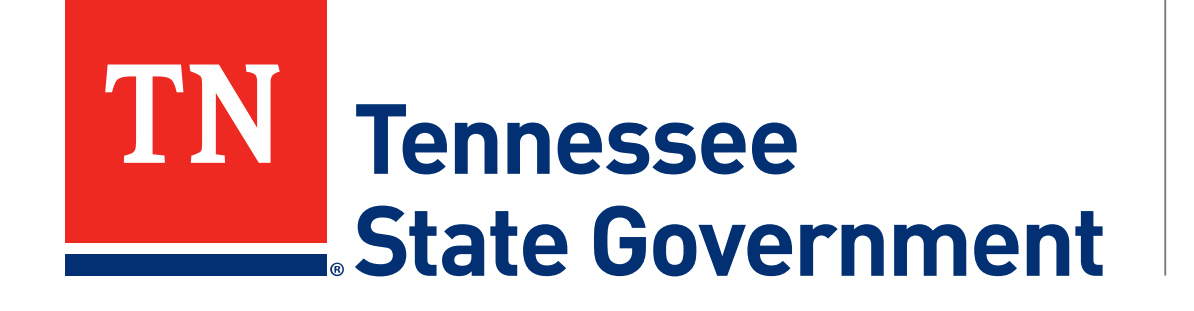

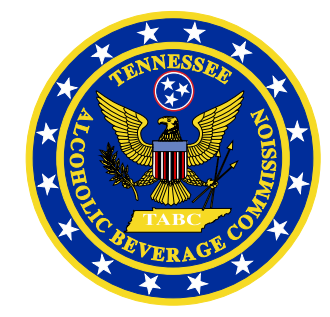

## Regulatory Licensing and Permitting System (RLPS) Training Roster Upload Guide

#### **RLPS Training Roster Upload: Contents**

- What's New?
  - TABC is implementing a new roster upload process that eliminates the ETF process trainers have been using
  - This process simplifies submission, reduces data errors and greatly reduces back office processing requirements
  - The process will require trainers to make payments to complete roster submissions
- Citizen Access Roster Upload Process
  - Site address: <u>https://rlps.abc.tn.gov/citizenaccess/</u>
  - Training Roster Upload Instructions
  - Training Roster Upload Amendment Review

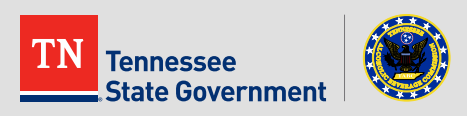

After logging in, Click the "Licenses" tab

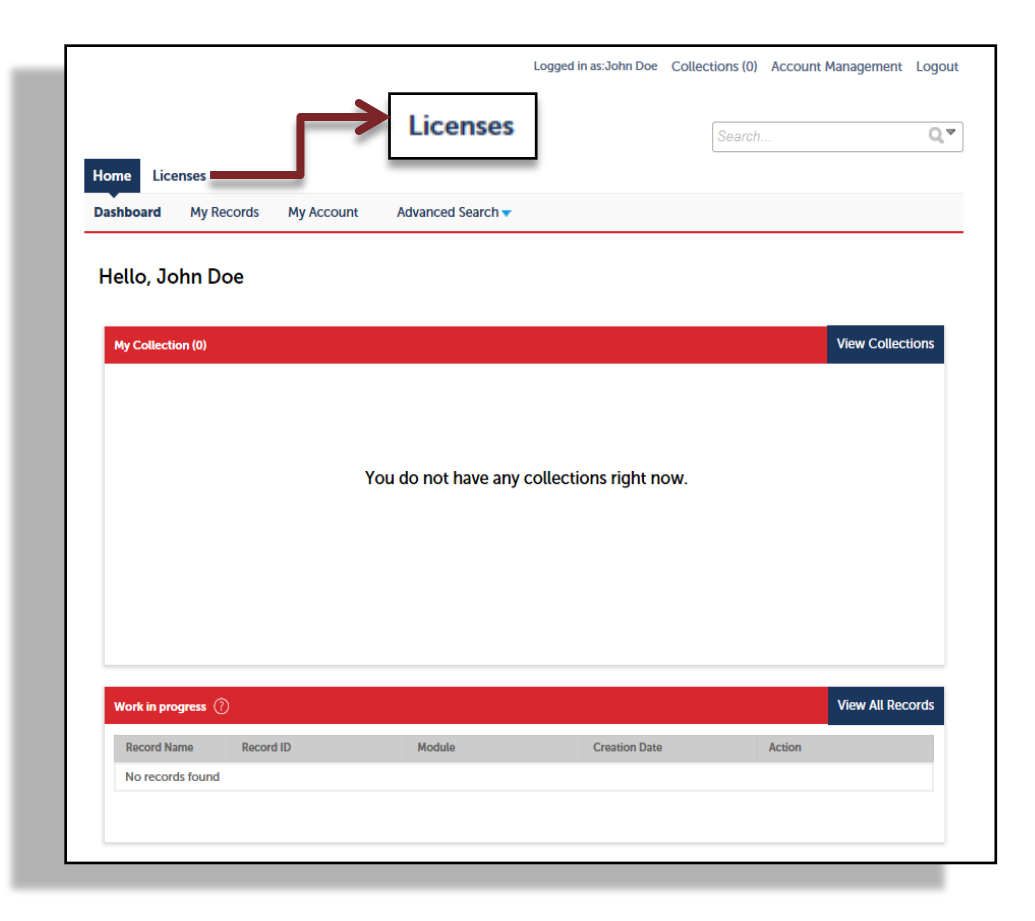

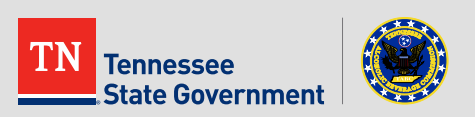

• After clicking on Licenses, click on the "Search Existing" tab.

| Home Licenses                                                                                                    |                                                                                                    | Search Existing                                                                                                    | 5                       | Search                  | Q •                     |
|----------------------------------------------------------------------------------------------------|----------------------------------------------------------------------------------------------------|----------------------------------------------------------------------------------------------------|-------------------------|-------------------------|-------------------------|
| Create an Application                                                                                                    | Search Existing                                                                                                    | 1                                                                                                    |                         |                         |                         |
| My Records<br>The list below displays your act                                                                                                    | tive License, Permit, Applicatio                                                                                                   | n, Renewal, Change Request, and Citation Reco                                                                                     | rds.                    |                         |                         |
| <u>View record detail</u> by clicking o<br><u>Outstanding fees or fines</u> may b<br><u>Incomplete records</u> may be res<br><u>Renew</u> a license by clicking the<br>been paid. | on the RLPS ID of the record.<br>be paid for by clicking the "Pay<br>umed by clicking the "Resume<br>"Renew" link next to the reco | Fees Due" link next to the record.<br>Application" link next to the record.<br>rd. The "Renew" link will only appear 45-days prie | or to expiration if the | license is in good stan | ding and all fines have |
| Showing 1-1 of 1   Add to coll                                                                                                    | ection   Copy Record                                                                                                    |                                                                                                    |                         |                         |                         |
| Action R                                                                                                    | LPS ID                                                                                                    | RLPS Record Type                                                                                                    | Expiration Date         | Record Status           | DBA/Business Name       |

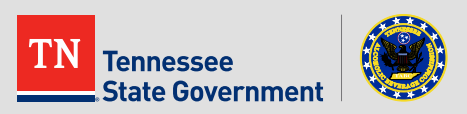

 Select "Amendment" from beneath the Action Column next to your Server Training Trainer Certificate number

|          | My Record                                        | ds                                                                     |                                                                                             |                                |                         |                     |
|----------|--------------------------------------------------|------------------------------------------------------------------------|---------------------------------------------------------------------------------------------|--------------------------------|-------------------------|---------------------|
| π.       | he list below displays y                         | our active License, Permit, Applica                                    | ation, Renewal, Change Request, and Citation R                                              | ecords.                        |                         |                     |
| In<br>Re | complete records may<br>enew a license by clicki | be resumed by clicking the "Resu<br>ng the "Renew" link next to the re | me Application" link next to the record.<br>cord. The "Renew" link will only appear 45-days | prior to expiration if the lic | ense is in nood standi  | ing and all fines h |
| be       | een paid.<br>nowing 11-20 of 75   A              | udd to collection   Copy Record                                        |                                                                                             |                                |                         |                     |
| be<br>SI | een paid.<br>nowing 11-20 of 75   A              | ldd to collection   Copy Record<br>RLPS ID                             | RLPS Record Type                                                                            | Expiration Date                | Record Status           | DBA/Busines<br>Name |
| be<br>St | een paid.<br>nowing 11-20 of 75   A              | ldd to collection   Copy Record<br>RLPS ID                             | RLPS Record Type                                                                            | Expiration Date                | Record Status           | DBA/Businer<br>Name |
| nent     | een paid.<br>nowing 11-20 of 75   A              | ldd to collection   Copy Record<br>RLPS ID                             | RLPS Record Type                                                                            | Expiration Date                | Record Status           | DBA/Businer<br>Name |
| nent     | een paid.<br>howing 11-20 of 75   A              | ldd to collection   Copy Record<br>RLPS ID                             | RLPS Record Type                                                                            | Expiration Date                | Record Status           | DBA/Busine<br>Name  |
| ment     | een paid.<br>howing 11-20 of 75   A              | Idd to collection ( Copy Record<br>RLPS ID<br>EDUSTT-1900005           | RLPS Record Type                                                                            | Expiration Date                | Record Status<br>Active | DBA/Businer<br>Name |

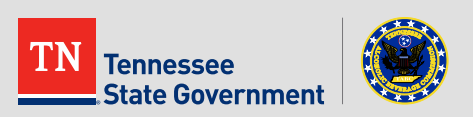

| Contacts     2 Additional<br>Information     3 Documents     4 Review     5 Pay Fees     6                                                                                                    | <ul> <li>Verify your</li> </ul> |
|----------------------------------------------------------------------------------------------------|---------------------------------|
| Step 1: Contacts > Trainer Info *indicates a required field.                                                                                                    | contact                         |
| Trainer Information                                                                                                    | Information is                  |
| To add a new licensed professional, click the Select from Account or Add New button. To edit a licensed professional, click the Edit link. To find a licensed professional, click the Look Up button. | correct and                     |
| License Type:                                                                                                    | select the                      |
| Edit Remove                                                                                                    | "Continue                       |
|                                                                                                    | Application"                    |
| Applicant-Individual                                                                                                    | Application                     |
| To add new contacts, click the Select from Account or Add Mar bitton. To edit a contact, click the Edit link                                                                                          | button.                         |
| Contact updated successfully.                                                                                                    |                                 |
| John Doe<br>JohnDoe@Johndoe.com<br>Primary Phone:111-111-1111<br>Secondary Phone:<br>Edit Remove                                                                                                    |                                 |
| Contact Addresses                                                                                                    |                                 |
| Add a Contact Address                                                                                                    |                                 |
| To edit a contact address, click the address link.<br>Required contact address type(s):Mailing                                                                                                    |                                 |
| Showing 1-1 of 1                                                                                                    |                                 |
| Mailing     500 James Robertson Pkwy     Actions                                                                                                    |                                 |
|                                                                                                    |                                 |
| Save and resume later Continue Application »                                                                                                    |                                 |
|                                                                                                    |                                 |

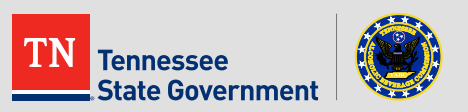

|                  | Training Roster                |                             |                 |                             |                |              |                        |
|------------------|--------------------------------|-----------------------------|-----------------|-----------------------------|----------------|--------------|------------------------|
| Click the "Add a | 1 Contacts                     | 2 Additional<br>Information | 3 Docu          | iments 4                    | I Review       | 5 Pay Fees   | 6                      |
| Row" drop-       | Step 2: Additional Info        | ormation > Addi             | itional Informa | ition                       |                |              |                        |
| down arrow       |                                |                             |                 |                             |                | * ind        | dicates a required fie |
| and choose to    | Roster                         |                             |                 |                             |                |              |                        |
| add up to 10**   | STUDENT INFO                   |                             |                 |                             |                |              |                        |
| students at a    | Showing 0-0 of 0<br>Class Date | Class Location              | Class Time      | Student's (Application) RLP | 'S ID First Na | me Last Name | Score                  |
| time.            | No records found.              |                             |                 |                             |                |              | >                      |
| Add a Row        | Add a Row 🔻 Edit               | Selected Delete             | e Selected      |                             |                |              |                        |
|                  | Save and resume later          |                             |                 |                             |                | Continue     | Application »          |
|                  |                                |                             |                 |                             |                | 2.4          | _                      |

\*\*If less than 10 students are being entered, please select only the amount of rows necessary as system will require all fields to be filled.

\*\*There is no limit to the total number of rows that can be added to the Training Roster amendment upload.

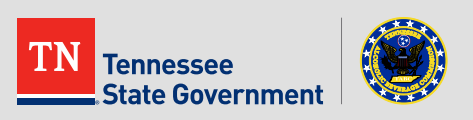

- Fill in all required fields
  - Class Date
  - Class Location
  - Class Time
  - \*\*Student's (Application) RLPS ID number
  - Score
- Select "Submit".

**\*\***Enter student's RLPS ID number and hit the "Tab" button on your keyboard. The student's first and last name will auto populate.

| * Class Date:                     | * Class Location:       | * Class Time      |  |
|-----------------------------------|-------------------------|-------------------|--|
|                                   |                         |                   |  |
| 02/02/2019                        | Applebee s, Madison IN  | 12:00pm to 5:00pm |  |
| *Student's (Application) RLPS ID: | * First Name:           | *Last Name:       |  |
| 18A-CPER-SER-                     | Judy                    |                   |  |
| *Score:                           |                         |                   |  |
| 100                               |                         |                   |  |
|                                   |                         |                   |  |
| *Class Date:                      | *Class Location:        | *Class Time:      |  |
| 03/15/2019                        | Logans Roadhouse, Madis | 12:00pm to 5:00pm |  |
| *Student's (Application) RLPS ID: | * First Name:           | * Last Name:      |  |
| 18A-NPER-SER-                     | sean                    |                   |  |
| *Score:                           |                         |                   |  |
| 40                                |                         |                   |  |
|                                   |                         |                   |  |
|                                   |                         |                   |  |

**\*\***If the RLPS ID is entered incorrectly, or the ID is already associated with an active server permit, the system will notify you with a red error message.

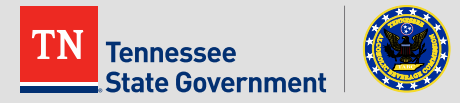

- The student information you entered will now be displayed in the Additional Information (Roster) section of your amendment.
- Add more rows if needed, verify all information is correct, then select "Continue application" when you're ready to submit your class roster.

|          | STUDE   | NT INFO    |                               |                   |                                 |                      |       |                |
|----------|---------|------------|-------------------------------|-------------------|---------------------------------|----------------------|-------|----------------|
|          | Showing | 1-2 of 2   |                               |                   |                                 |                      |       |                |
|          |         | Class Date | Class Location                | Class Time        | Student's (Application) RLPS ID | First Name Last Name | Score |                |
|          |         | 02/02/2019 | APPLEBEE'S, MADISON TN        | 12:00PM TO 5:00OM | 18A-NPER-SER-                   |                      | 100   | Actions 🔻      |
| Add a Ro | w   🔻   | /15/2019   | LOGANS ROADHOUSE, MADISON TN  | 12:00PM TO 5:00PM | 18A-MPER-SER                    | and includes         | 40    | Actions 🔻      |
|          | AUG     |            | Edit Selected Delete Selected |                   |                                 |                      |       |                |
|          |         |            |                               |                   |                                 | 1.1                  | Cont  | inue Annlicati |

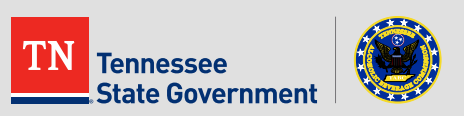

- There are NO required documents needed
- Please select "Continue Application"

| /00000000000000000000000000000000000000 | nent                 |                    |                       |                            |            |          |
|-----------------------------------------|----------------------|--------------------|-----------------------|----------------------------|------------|----------|
| Upload al                               | l required docu      | ments and properly | / select a descriptio | n of what each document is |            |          |
| optodd di                               | required docu        | inclusion property | accer a descriptio    |                            |            |          |
| The maxim                               | um file size allowed | l is 25 MB.        |                       |                            |            |          |
| Action                                  | Name                 | Туре               | Size                  | Latest Update              |            |          |
| No recor                                | ds found.            |                    |                       |                            |            |          |
|                                         |                      |                    |                       |                            |            |          |
|                                         |                      |                    |                       |                            |            |          |
|                                         |                      |                    |                       |                            |            | 10       |
|                                         |                      |                    |                       |                            |            |          |
| Add                                     |                      |                    |                       |                            |            |          |
| Add                                     |                      |                    |                       |                            |            |          |
| Add                                     |                      |                    |                       |                            | Continue A | oplicati |

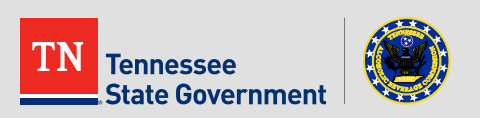

- Please review all entered information
- Verify you understand and agree to the statement at the bottom of the page by marking the checkbox below
- Select the "Continue Application" tab.<sup>\*</sup>

|          | I certify that I have read and understand the instructions that accompany this<br>complete, and correct and that no material information has been omitted. By<br>signing and filing this application. | application and that the statements made as part of this application are true, checking the box below, I understand and agree that I am electronically |   |
|----------|----------------------------------------------------------------------------------------------------|----------------------------------------------------------------------------------------------------|---|
| ✓ By che | cking this box, I agree to the above certification.                                                                                                    |                                                                                                    | r |
|          | By checking this box, I agree to the above certification.                                                                                                    | Date: 03/06/2019                                                                                                    |   |
| - 10     | Save and resume later                                                                                                    | Continue Application »                                                                                                    |   |

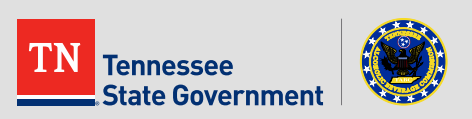

 Click the "Continue Application" tab in order to pay the Passed Student Fee for the training roster.

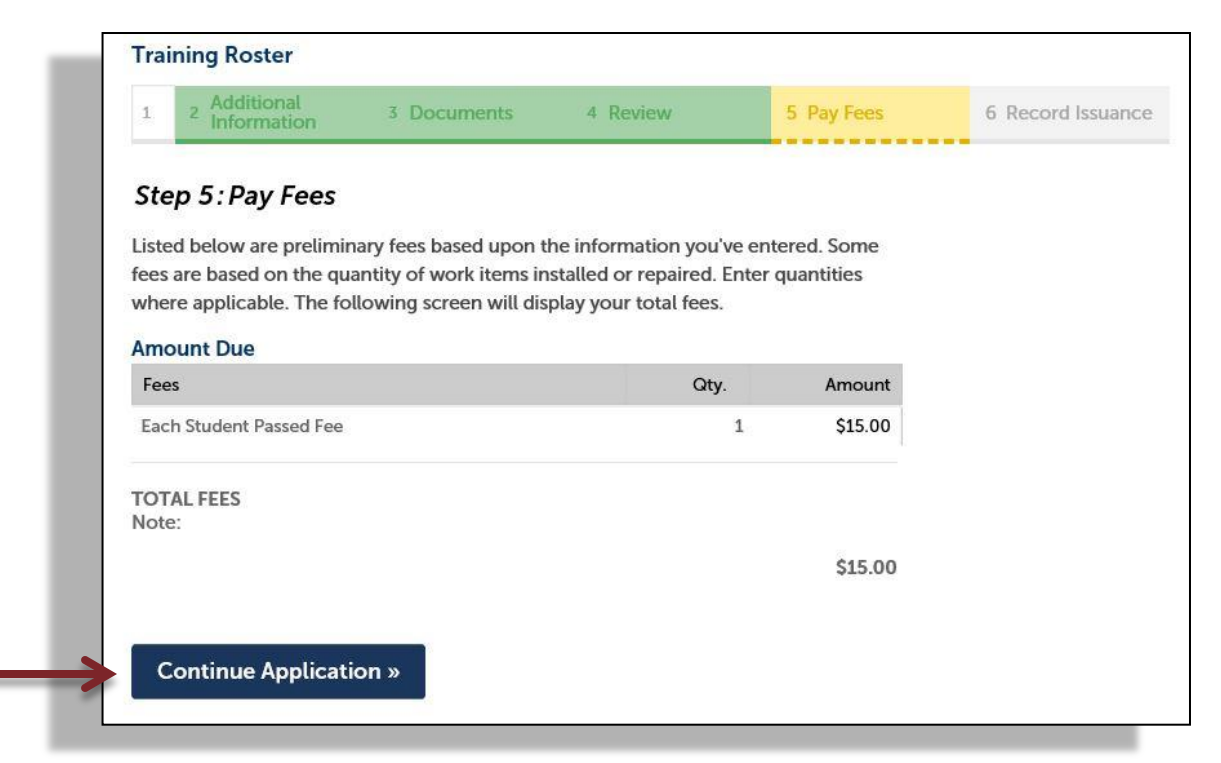

#### **\*\***Fees are calculated based off students with passing scores**\*\***

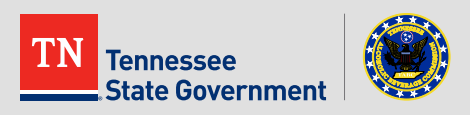

 Under Payment, please select either "Pay with Credit Card" or "Pay with Bank Account".

 After selecting the payment option, fill in all the required fields and select "Submit Payment"

| s Credit Cards a   | nd PIN-less Debit                                                                                                    | Cards. Select the "Pay with Credit Card" option for both.                                                                                                    |
|--------------------|----------------------------------------------------------------------------------------------------|----------------------------------------------------------------------------------------------------|
| it Card<br>Account |                                                                                                    |                                                                                                    |
| Informat           | ion:                                                                                                    |                                                                                                    |
| *Card Numb         | er: 🕐                                                                                                    | * Security Code: (2)                                                                                                    |
| Do not includ      | e spaces or spec                                                                                                    | 3 Digit Code On Back o                                                                                                    |
| -                  | * Exp. Date:                                                                                                    |                                                                                                    |
|                    | 01 2019                                                                                                    |                                                                                                    |
|                    |                                                                                                    |                                                                                                    |
|                    |                                                                                                    | 0                                                                                                    |
| r your card.       |                                                                                                    |                                                                                                    |
| *State:<br>Select  | *Zip:                                                                                                    |                                                                                                    |
|                    |                                                                                                    |                                                                                                    |
|                    |                                                                                                    |                                                                                                    |
|                    | s Credit Cards a arged: \$15.00 it Card Account Informat Card Numb Do not includ I: IHolder In IHolder In State:Select | s Credit Cards and PIN-less Debit<br>arged: \$15.00<br>it Card<br>Account<br>* Card Number: (2)<br>Do not include spaces or spec<br>1: * Exp. Date:<br>01* 2019*<br>I Holder Information<br>* Holder Information<br>* r your card.<br>* State: * Zip: |

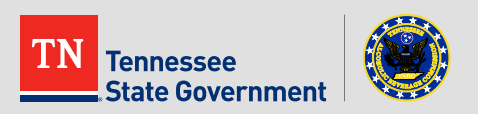

 You have officially completed the Training Roster upload. If any additional information is required, the user will be notified. Please print and retain a copy of your receipt for your records.

| Step  | o 6 : Record Issuan        | ice                             |  |  |
|-------|----------------------------|---------------------------------|--|--|
| (     | Your record has            | been successfully submitted.    |  |  |
|       |                            | record and retain a copy.       |  |  |
|       |                            |                                 |  |  |
| Thank | you for using RLPS Citizen | Access.                         |  |  |
| Your  | Record Number is 19S-      | -EDU-ROS-000095.                |  |  |
| You v | vill need this number to c | heck the status of your record. |  |  |
| Prir  | nt/View Receipt            |                                 |  |  |
|       |                            |                                 |  |  |
|       |                            |                                 |  |  |

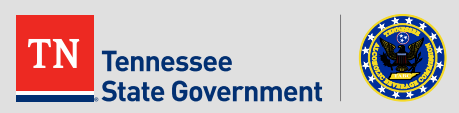

| <ul> <li>To view your<br/>amendment<br/>after logging in<br/>(1) Select the</li> </ul> | Home Licenses Dashboard My Records My Account Advanced Search  Hello, |                        |
|----------------------------------------------------------------------------------------|-----------------------------------------------------------------------|------------------------|
| "My Records"                                                                           | My Collection (0)                                                     | View Collections       |
| tab, then (2)<br>Click the record<br>number                                            | You do not have any collections right                                 | t now.                 |
| Dashboard My Records M                                                                 | y Account Advanced Search -                                           |                        |
| 🗢 Licenses                                                                             |                                                                       |                        |
| Showing 1-10 of 76   Add to collection   Cop                                           | y Record                                                              |                        |
| Action RLPS ID                                                                         | RLPS Record Type Expiration Date Rec                                  | ord Status Short Notes |
| 195-EDU-ROS-000095                                                                     | 5-000095 Training Roster Clo                                          | sed                    |

\*\* Record will display a "Closed" record status\*\*

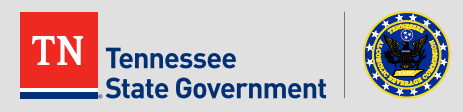

 By clicking the arrow next to "More Details" you can view the roster and student information for that particular upload.

More Details

Related Contacts
 Application Information
 Application Information Table

**Record Details** 

| Server Training<br>1<br>1<br>02/02/2019<br>APPLEBEE'S, MADISON TN |
|-------------------------------------------------------------------|
| Server Training<br>1<br>1<br>02/02/2019<br>APPLEBEE'S, MADISON TN |
| Server Training<br>1<br>1<br>02/02/2019<br>APPLEBEE'S, MADISON TN |
| Server Training<br>1<br>1<br>02/02/2019<br>APPLEBEE'S, MADISON TN |
| Server Training<br>1<br>1<br>02/02/2019<br>APPLEBEE'S, MADISON TN |
| Server Training<br>1<br>1<br>02/02/2019<br>APPLEBEE'S, MADISON TN |
| 1<br>1<br>02/02/2019<br>APPLEBEE'S, MADISON TN                    |
| 1<br>02/02/2019<br>APPLEBEE'S, MADISON TN                         |
| 02/02/2019<br>APPLEBEE'S, MADISON TN                              |
| 02/02/2019<br>APPLEBEE'S, MADISON TN                              |
| 02/02/2019<br>APPLEBEE'S, MADISON TN                              |
| APPLEBEE'S, MADISON TN                                            |
|                                                                   |
| 12:00PM TO 5:00OM                                                 |
| 18A-NPER-SER-                                                     |
|                                                                   |
|                                                                   |
| 100                                                               |
| 03/15/2019                                                        |
| LOGANS ROADHOUSE, MADISON TN                                      |
| 12:00PM TO 5:00PM                                                 |
| 18A-MPER-SER-                                                     |
|                                                                   |
|                                                                   |
|                                                                   |

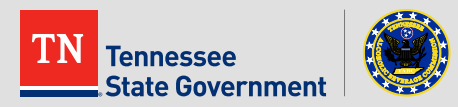

| You can also view<br>a list of all roster<br>uploads by (1)<br>selecting the<br>drop-down arrow<br>next to "Related<br>Records", then (2)                                                                                                    |                                                                                                    | Create an Application Search Existing<br>Record 19S-EDU-ROS-000095:<br>Training Roster<br>Record Status: Closed                                                                                                    |                                                                                                    |                                                                                      | Add to collection |
|----------------------------------------------------------------------------------------------------|----------------------------------------------------------------------------------------------------|----------------------------------------------------------------------------------------------------|----------------------------------------------------------------------------------------------------|--------------------------------------------------------------------------------------|-------------------|
| Records,                                                                                                    | $(1) \in (\mathbb{Z})$                                                                                                    | Record Info                                                                                                    | Payments 🔻                                                                                                    | Education 💌                                                                          |                   |
| CIICKING R                                                                                                    | elated                                                                                                    |                                                                                                    | 0                                                                                                    |                                                                                      |                   |
| Records" f                                                                                                    | from                                                                                                    | Record Details                                                                                                    |                                                                                                    |                                                                                      |                   |
|                                                                                                    |                                                                                                    |                                                                                                    |                                                                                                    |                                                                                      |                   |
| the arop-(                                                                                                    | lown                                                                                                    | Processing Status                                                                                                    | 5                                                                                                    |                                                                                      |                   |
| monu                                                                                                    |                                                                                                    |                                                                                                    |                                                                                                    |                                                                                      |                   |
| menu.                                                                                                    |                                                                                                    | Related Records                                                                                                    |                                                                                                    |                                                                                      |                   |
|                                                                                                    |                                                                                                    |                                                                                                    |                                                                                                    |                                                                                      |                   |
|                                                                                                    |                                                                                                    |                                                                                                    |                                                                                                    |                                                                                      |                   |
| Decord Infe                                                                                                    | Doumente <b>-</b> Education                                                                                                    | Attachments                                                                                                    |                                                                                                    |                                                                                      |                   |
| Record Info 🔻                                                                                                    | Payments  Education                                                                                                    | Attachments                                                                                                    |                                                                                                    |                                                                                      |                   |
| Record Info 🔻                                                                                                    | Payments  Education                                                                                                    | Attachments                                                                                                    |                                                                                                    |                                                                                      |                   |
| Record Info 💌                                                                                                    | Payments  Education                                                                                                    | Attachments     Attachments     Licensed Professional:                                                                                                    |                                                                                                    |                                                                                      |                   |
| Record Info  Related Records                                                                                                    | Payments  Education                                                                                                    | Attachments Attachments Licensed Professional: Provider EDUSTT-1900                                                                                                    | 0005                                                                                                    |                                                                                      |                   |
| Record Info  Related Records View Entire Tree »                                                                                                    | Payments  Education                                                                                                    | Attachments Attachments Licensed Professional: Provider EDUSTT-1900 More Details                                                                                                    | 0005                                                                                                    |                                                                                      |                   |
| Record Info  Related Records View Entire Tree > RLPS ID                                                                                                    | Payments  Education                                                                                                    | Attachments Attachments Licensed Professional: Provider EDUSTT-1900 More Details                                                                                                    | 0005                                                                                                    |                                                                                      |                   |
| Record Info  Related Records View Entire Tree > RLPS ID RLPS ID RLPS ID RLPS EDUSTT-1900005                                                                                                    | Payments  Education                                                                                                    | Attachments Attachments Cicensed Professional: Provider EDUSTT-1900 More Details Created from Application # 19A-EDU- Strangenee                                                                                                    | 0005<br>02/25/2019View                                                                                                    |                                                                                      |                   |
| Record Info  Related Records View Entire Tree > RLPS ID EDUSTT-1900005 19A-EDU-STT-000038                                                                                                    | Payments  Education                                                                                                    | Attachments     Attachments     Neccord Details     Licensed Professional:     Provider EDUSTT-1900     More Details     Created from Application # 19A-EDU- STT-000038                                                                                                    | 0005<br>02/25/2019View<br>02/25/2019View                                                                                                    |                                                                                      |                   |
| Record Info  Related Records View Entire Tree » RLPS ID EDUSTT-1900005 I 19A-EDU-STT-000038 I 19S-EDU-ROS-000041                                                                                                    | Payments  Education  RLPS Record Type Server Training Trainer Certificate Server Training Trainer Application Training Roster                                                                                                    | Attachments Attachments ICCOLOL DECAILS Licensed Professional: Provider EDUSTT-1900 More Details Created from Application # 19A-EDU- STT-000038                                                                                                    | 0005<br>02/25/2019View<br>02/25/2019View<br>02/25/2019View                                                                                                    |                                                                                      |                   |
| Record Info  Related Records View Entire Tree > RLPS ID EDUSTT-1900005 E195-EDU-ROS-000041 E195-EDU-ROS-000048                                                                                                    | Payments  Education  RLPS Record Type Server Training Trainer Application Training Roster Training Roster Training Roster                                                                                                    | Attachments Attachments Licensed Professional: Provider EDUSTT-1900 More Details Created from Application # 19A-EDU- STT-000038                                                                                                    | 0005<br>02/25/2019View<br>02/25/2019View<br>02/25/2019View<br>02/25/2019View                                                                                                    |                                                                                      | -                 |
| Record Info           Related Records           View Entire Tree >           RLPS ID           ✓ EDUSTT-1900005           Ξ 19A-EDU-STT-000038           Ξ 195-EDU-ROS-000041           Ξ 195-EDU-ROS-000049           Ξ 195-EDU-ROS-000049           Ξ 195-EDU-ROS-000049                                                                                                    | Payments  Education  RLPS Record Type Server Training Trainer Certificate Server Training Trainer Application Training Roster Training Roster Training Roster Training Roster                                                                                                    | Attachments Attachments Attach | 0005<br>02/25/2019View<br>02/25/2019View<br>02/25/2019View<br>02/25/2019View<br>02/25/2019View                                                                                                    | To open a related record sel                                                         | ect               |
| Record Info           Related Records           View Entire Tree >           RLPS ID           ✓ EDUSTT-1900005           Ξ 19A-EDU-STT-000038           Ξ 195-EDU-ROS-000041           Ξ 195-EDU-ROS-000048           Ξ 195-EDU-ROS-000049           Ξ 195-EDU-ROS-000050           Ξ 195-EDU-ROS-000050                                                                                                    | Payments  Education  RLPS Record Type Server Training Trainer Certificate Server Training Trainer Application Training Roster Training Roster Training Roster Training Roster Training Roster Training Roster Training Roster Training Roster                                                                                                    | Attachments Attachments Attach | 0005<br>02/25/2019View<br>02/25/2019View<br>02/25/2019View<br>02/25/2019View<br>02/25/2019View<br>02/25/2019View                                                                                           | • To open a related record, sel                                                      | ect               |
| Record Info         ▼           Related Records         View Entire Tree »           RLPS ID         ■           ■         EDUSTT-1900005           ■         195-EDU-ROS-000041           ■         195-EDU-ROS-000048           ■         195-EDU-ROS-000048           ■         195-EDU-ROS-000050           ■         195-EDU-ROS-000050           ■         195-EDU-ROS-000054           ■         195-EDU-ROS-000054           ■         195-EDU-ROS-000054                                                                                                    | Payments  Education  RLPS Record Type Server Training Trainer Certificate Server Training Trainer Application Training Roster Training Roster                                                                                                    | Attachments Attachments Attachments Attachments Licensed Professional: Provider EDUSTT-1900 More Details Created from Application # 19A-EDU- STT-000038                                                                                                    | 0005<br>02/25/2019View<br>02/25/2019View<br>02/25/2019View<br>02/25/2019View<br>02/25/2019View<br>02/25/2019View<br>02/25/2019View                                                                         | • To open a related record, sel                                                      | ect               |
| Record Info           Related Records           View Entire Tree >           RLPS ID           Image: State of the state of the state of  | Payments  Education  RLPS Record Type Server Training Trainer Application Training Roster Training Roster Training Roster Training Roster Training Roster Training Roster Training Roster Training Roster Training Roster Training Roster Training Roster Training Roster Training Roster Training Roster Training Roster                                                                                                    | Attachments Attachments Attach | 0005<br>02/25/2019View<br>02/25/2019View<br>02/25/2019View<br>02/25/2019View<br>02/25/2019View<br>02/25/2019View<br>02/25/2019View<br>02/25/2019View<br>02/25/2019View                                     | To open a related record, selected the "View" option to the left                     | ect               |
| Record Info           Related Records           View Entire Tree >           RLPS ID           ● EDUSTT-1900005           Ξ 19A-EDU-STT-000038           Ξ 195-EDU-ROS-000041           Ξ 195-EDU-ROS-000049           Ξ 195-EDU-ROS-000049           Ξ 195-EDU-ROS-000066           Ξ 195-EDU-ROS-000066           Ξ 195-EDU-ROS-000070           Ξ 195-EDU-ROS-000070                                                                                                    | Payments Education<br>RLPS Record Type<br>Server Training Trainer Certificate<br>Server Training Trainer Application<br>Training Roster<br>Training Roster<br>Trai | Attachments Attachments Attach | 0005<br>02/25/2019View<br>02/25/2019View<br>02/25/2019View<br>02/25/2019View<br>02/25/2019View<br>02/25/2019View<br>02/25/2019View<br>02/25/2019View                                                       | To open a related record, sele<br>the "View" option to the left                      | ect               |
| Record Info           Related Records           View Entire Tree >           RLPS ID           ■ EDUSTT-1900005           Ξ 19A-EDU-STT-000038           Ξ 195-EDU-ROS-000041           Ξ 195-EDU-ROS-000048           Ξ 195-EDU-ROS-000041           Ξ 195-EDU-ROS-000050           Ξ 195-EDU-ROS-000050           Ξ 195-EDU-ROS-000066           Ξ 195-EDU-ROS-000070           Ξ 195-EDU-ROS-000072           Ξ 195-EDU-ROS-000072                                                                                                    | Payments Education RLPS Record Type Server Training Trainer Certificate Server Training Trainer Application Training Roster Training Roster                                                                                                    | Attachments Attachments Attach | 0005<br>02/25/2019 View<br>02/25/2019 View<br>02/25/2019 View<br>02/25/2019 View<br>02/25/2019 View<br>02/25/2019 View<br>02/25/2019 View<br>02/26/2019 View<br>02/26/2019 View<br>02/26/2019 View         | • To open a related record, sele<br>the "View" option to the left<br>the date column | ect               |
| Record Info           Related Records           View Entire Tree >           RLPS ID           Image: Distribution of the second second seco | Payments  Education  RLPS Record Type Server Training Trainer Certificate Server Training Trainer Application Training Roster Training Roster                                                                                                    | Attachments Attachments Attachments Attachments Licensed Professional: Provider EDUSTT-1900 More Details Created from Application # 19A-EDU- STT-000038                                                                                                    | 0005<br>02/25/2019View<br>02/25/2019View<br>02/25/2019View<br>02/25/2019View<br>02/25/2019View<br>02/25/2019View<br>02/25/2019View<br>02/26/2019View<br>02/26/2019View<br>02/26/2019View<br>02/26/2019View | To open a related record, sele<br>the "View" option to the left<br>the date column.  | ect               |

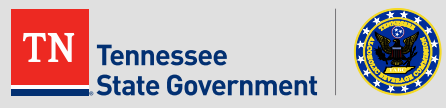

 If you have any questions, please contact our TABC help desk at 615-532-2297.

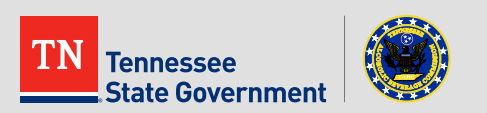

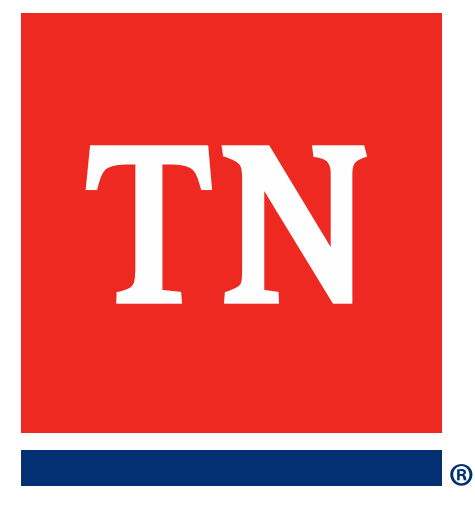

# Thank You